## ET-M1170 Series M1170 Series

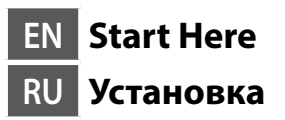

### ere вка KK Встановлення Ссы жерден бастаңыз • 2018 Seiko Epson Corporation Printed in XXXXX

EPSON

EXCEED YOUR VISION

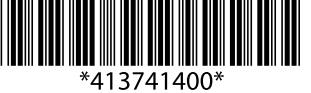

### Setup / Установка / Налаштування / Орнату

**Read This First** The ink for this printer must be handled carefully. Ink may splatter when the ink tank is being filled or refilled with ink. If ink gets on your clothes or belongings, it may not come off.

#### Сначала прочтите эти указания!

Чернила для этого принтера требуют осторожного обращения. Чернила могут расплескиваться при заправке или дозаправке контейнера. Если чернила попадут на одежду или вещи, возможно, удалить их не удастся.

#### Прочитайте перед початком роботи

з чорнилом для цього принтера слід поводитись обережно. Чорнило може розлитися під час заповнення чорнильного картриджа або доливання чорнила. Якщо чорнило потрапить на одяг або особисті речі, можливо, його не вдасться вивести.

#### Алдымен осыны оқыңыз

Осы принтерге арналған сияны абайлап пайдалану қажет. Сия ыдысына сия толтырылып жатқанда немесе қайта толтырғанда сия шашырауы мүмкін. Сия киімге немесе басқа бұйымдарыңызға төгіліп кетсе, кетпеуі мүмкін.

- See this guide or Epson video guides for printer setup instructions.
- Инструкции по установке см. в этом руководстве или видеоруководствах Epson.

Див. інструкції з налаштування принтера у цьому посібнику або відео-посібниках Epson.

Принтерді орнату нұсқауларын осы нұсқаулықтан немесе Ерѕоп бейне нұсқаулығынан қараңыз.

# http://epson.sn

Windows® is a registered trademark of the Microsoft Corporation

The initial ink bottle will be partly used to charge the print head. This bottle may print fewer pages compared to subsequent ink bottles.

Некоторое количество чернил из исходной бутылки с чернилами будет использовано для заправки печатающей головки. Рабочий ресурс этой бутылки может оказаться несколько ниже по сравнению со следующими бутылками.

Перший флакон із чорнилом буде частково використано для заправки друкувальної голівки. Цього флакона, можливо, вистачить на меншу кількість сторінок у порівнянні з наступними флаконами з чорнилом.

Басып шығару механизмін толтыру үшін бастапқы сия бөтелкесі ішінара пайдаланылады. Осы бөтелке кезекті сия бөтелкелеріне қарағанда беттерді азырақ басып шығаруы мүмкін.

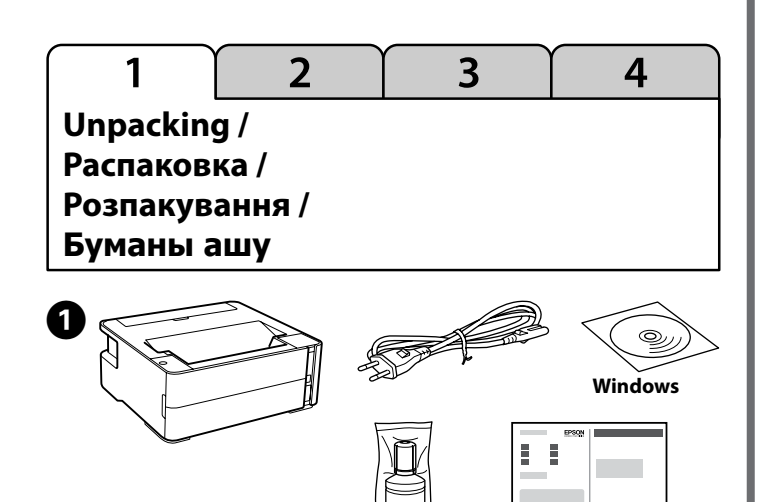

Additional items may be included depending on the location. В зависимости от места приобретения в комплект поставки устройства могут входить дополнительные компоненты. Залежно від розташування, може бути включено додаткові елементи.

Орналасқан аймағыңызға байланысты бумаға қосымша заттар салынуы мүмкін.

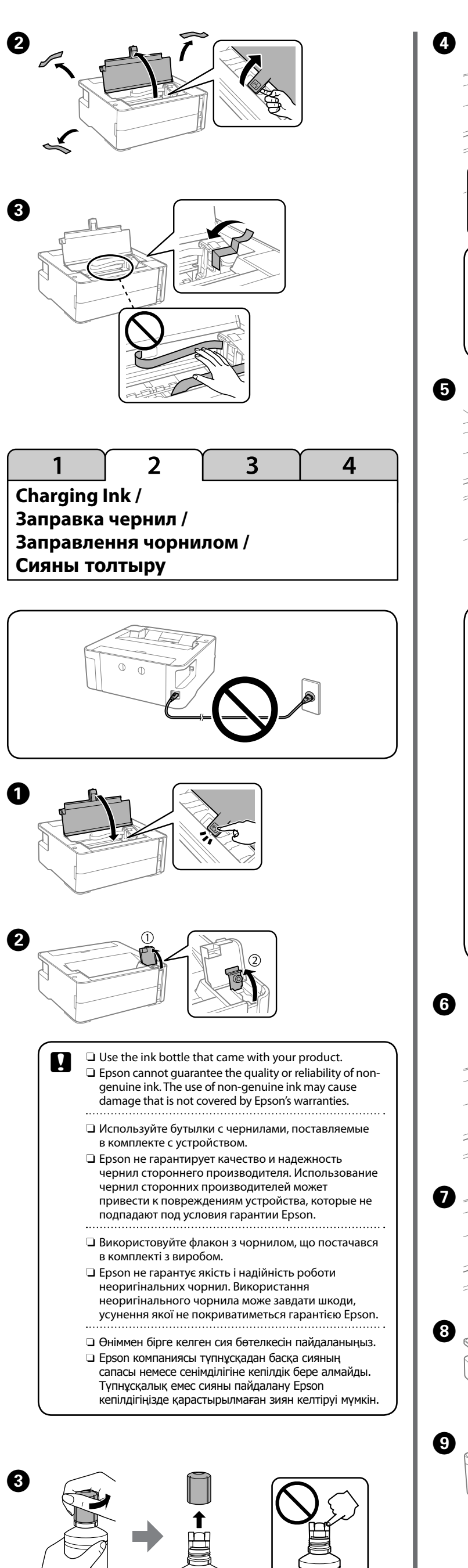

- Remove the cap while keeping the ink bottle upright; otherwise ink may leak.
- Снимите крышку, держа бутылку с чернилами в вертикальном положении. В противном случае чернила могут вытечь.
- Зніміть кришку, тримаючи флакон з чорнилом у вертикальному положенні; інакше може протікати чорнило.
- Сия бөтелкесін тік күйде ұстап, сауытты алып тастаңыз, кері жағдайда сия ағып кетуі мүмкін.

|                                                                                                    | •                                       |
|----------------------------------------------------------------------------------------------------|-----------------------------------------|
| <ul> <li>Do not knock the ink bottle, otherwise the ink may leak.</li> <li>Не ударяйте бутылку с чернилами, так как это может<br/>привести к утечке чернил.</li> <li>Не стукайте по флакону з чорнилом, інакше чорнило<br/>може витекти.</li> <li>Сия бөтелкесін соқпаңыз, сия ағып кетуі мүмкін.</li> </ul>                                                                                                    | ſ                                       |
|                                                                                                    |                                         |
| <ul> <li>If the ink does not start flowing into the tank, remove the ink bottle and try reinserting it.</li> <li>Do not leave the ink bottle inserted; otherwise the bottle may be damaged or ink may leak.</li> <li>Если чернила не заливаются в контейнер, извлеките бутылку с чернилами и попробуйте вставить ее еще раз.</li> <li>Не забудьте извлечь бутылку. В противном случае бутылка может повредиться, или чернила могут вытечь.</li> <li>Якщо чорнило не почало виливатися в картридж, витягніть флакон з чорнилом і спробуйте повторно його вставити.</li> <li>Не залишайте флакон з чорнилом вставленим, інакше флакон може бути пошкоджено або чорнило може пролитися.</li> <li>Сия құтыға ағып бастамаса, сия бөтелкесін алып тастап, қайта салып көріңіз.</li> <li>Сия бөтелкесі салынған күйде қалдырмаңыз, кері жағдайда бөтелкенің зақымдалуы немесе сия ағып кетуі мүмкін.</li> </ul>                                                                                                    | Che<br>Npc<br>Dep<br>Bac                |
|                                                                                                    |                                         |
|                                                                                                    | 8<br>                                   |
|                                                                                                    |                                         |
|                                                                                                    | 4 W<br>y <sub>2</sub><br>KH<br>y1<br>(] |
| (1)         (1)         (1)         (1)         (1)         (1)         (1)         (1)         (1)         (1)         (1)         (1)         (1)         (1)         (1)         (1)         (1)         (1)         (1)         (1)         (1)         (1)         (1)         (1)         (1)         (1)         (1)         (1)         (1)         (1)         (1)         (1)         (1)         (1)         (1)         (1)         (1)         (1)         (1)         (1)         (1)         (1)         (1)         (1)         (1)         (1)         (1)         (1)         (1)         (1)         (1)         (1)         (1)         (1)         (1)         (1)         (1)         (1)         (1)         (1)         (1)         (1)         (1)         (1)         (1)         (1)         (1)         (1)         (1)         (1)         (1)         (1)         (1)         (1)         (1)         (1)         (1)         (1)         (1)         (1)         (1)         (1)         (1)         (1)         (1)         (1)         (1)         (1)         (1)         (1)         (1)         (1)         (1)         (1)         (1)         (1)         (1) <td></td> |                                         |

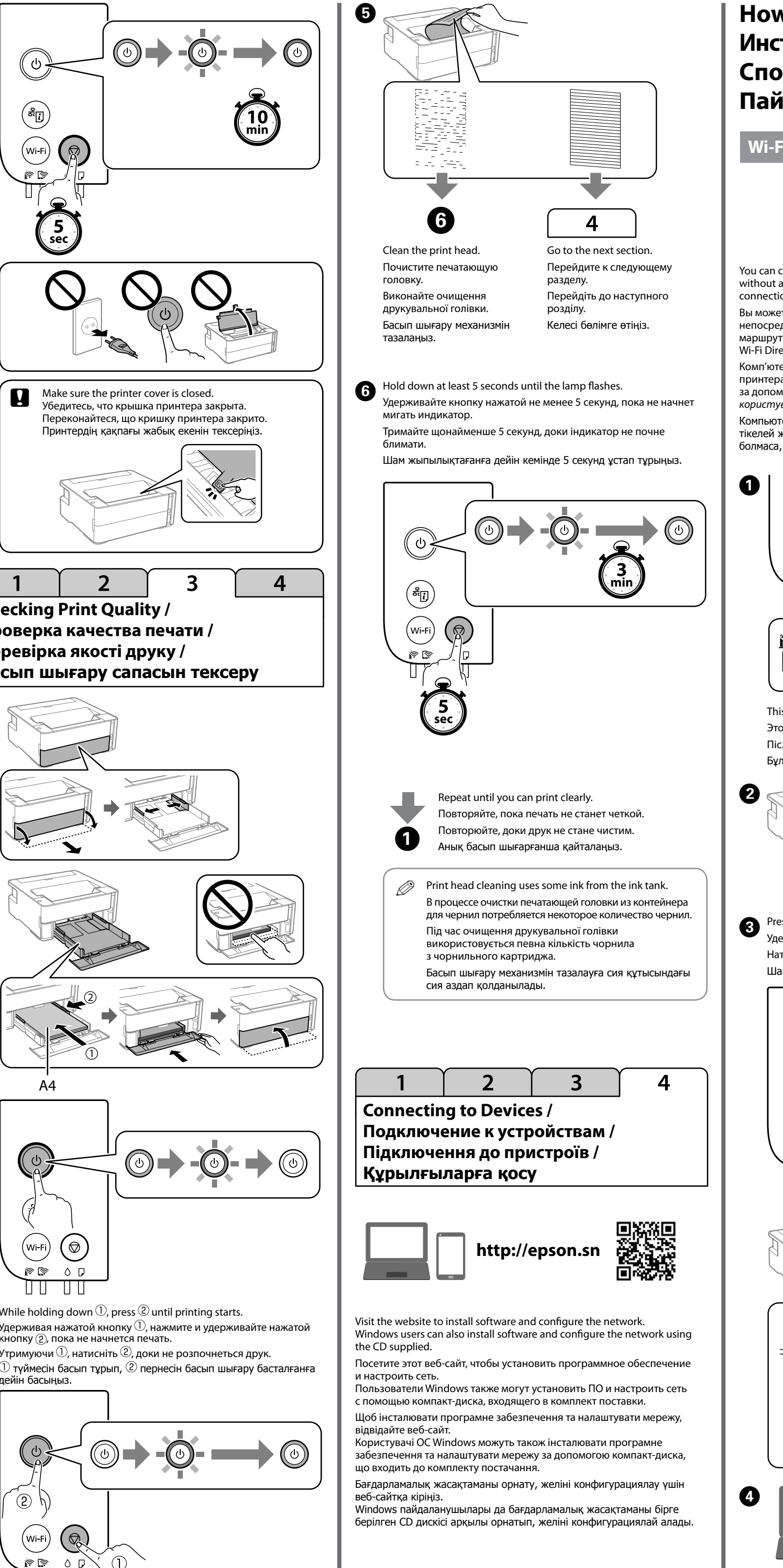

### How to Use / Инструкции по использованию / Спосіб використання / Пайдалану әдісі

### Wi-Fi Direct

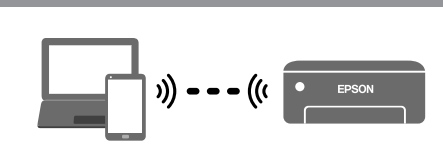

You can connect computers or smart devices directly to the printer without a wireless router. If you are unable to connect using a Wi-Fi Direct connection, see the *User's Guide*.

Вы можете подключать компьютеры и интеллектуальные устройства непосредственно к принтеру без использования беспроводного маршрутизатора. Если не удается выполнить подключение в режиме Wi-Fi Direct, обратитесь к *Руководству пользователя*.

Комп'ютери та смарт-пристрої можна підключати безпосередньо до принтера без безпроводового маршрутизатора. Якщо підключитися за допомогою підключення Wi-Fi Direct не вдається, див. Посібник користувача.

Компьютерлерді не смарт құрылғыларды сымсыз маршрутизаторсыз тікелей жалғауға болады. Wi-Fi Direct байланысы арқылы қосылу мүмкін болмаса, **Пайдаланушы нұсқаулығы** бөлімін қараңыз.

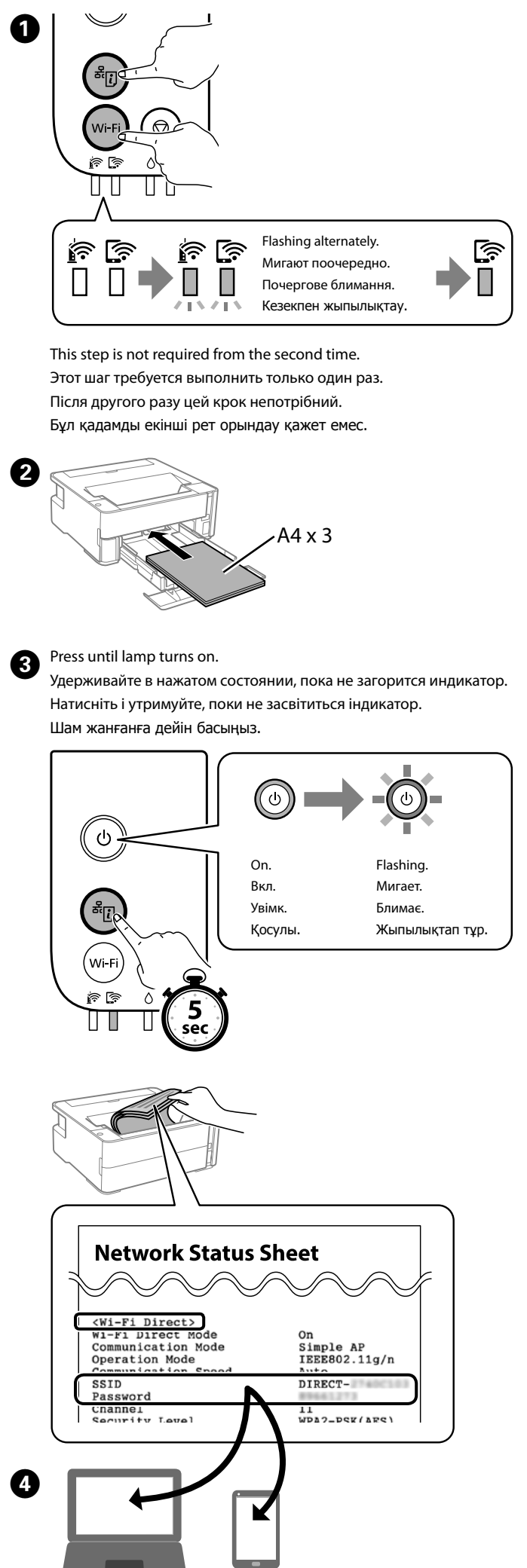

Guide to Control Panel / Руководство по панели управления / Посібник із панелі керування / Басқару панелінің анықтамасы

# ٩ ( (WI-FI) 🔘

| ்<br>ப                     | Turns the printer on or off.                                                                                                    |
|----------------------------|----------------------------------------------------------------------------------------------------|
| <sup>δ</sup> ί,            | Prints a network connection report to determine the causes of<br>any network problems. To get more information, hold this button<br>down for more than 5 seconds to print a network status sheet.                                      |
| Wi-Fi                      | Clears a network error. Hold down for 5 seconds or more to make network settings using the WPS push button.                                                                                                    |
| $\bigcirc$                 | Stops the current operation. Hold this button down for 5 seconds until the $\dot{\Box}$ button flashes to run print head cleaning.                                                                                                    |
| Wi-Fi 🕇 🛇                  | Hold down the ${\it Wi-Fi}$ and ${\it igodold D}$ buttons simultaneously to start PIN Code Setup (WPS).                                                                                                    |
| wi-Fi + <sup>&amp;</sup> i | Hold down the <b>Wi-Fi</b> and <sup>&amp;</sup> U buttons simultaneously to start<br>Wi-Fi Direct (Simple AP) Setup.                                                                                                    |
| ٺ + (j <sup>ﷺ</sup>        | Turn the printer on while holding down the $\overset{\mathfrak{A}}{[l]}$ button to restore the default network settings. When the network settings are restored, the printer turns on and the network status lights flash alternately. |
| 🛛 + ტ                      | Turn the printer on while holding down the ${f D}$ button to print the nozzle check pattern.                                                                                                    |

### **Reading the Indication Lights**

: On : Flashing Normal Status The printer is connected to a wireless (Wi-Fi) network. **A** The printer is connected to a network in Wi-Fi Direct (Simple AP) mode **Error Status** Wi-Fi connection error has occurred. Press the Wi-Fi button to Clear the error and try again. Initial ink charging may not be complete. See the "2 Charging Ink" section of front page. It is time to reset the ink level. Refill the ink tank to the upper line, and then reset the ink level. There is not enough ink remaining to perform cleaning. Refill the ink tank to the upper line, and then reset the ink level before cleaning. It is nearly time to reset the ink level. You can print until it is time to reset the ink level. Prepare a new ink bottle. The maintenance box is nearing the end of its service life. When a message saying that you can continue printing is displayed on the computer, press the  $\, igodot \,$  button to continue printing. No paper is loaded or more than one sheet has been fed at a time. Load paper and press the igodot button. The paper size loaded does not match the print setting. Load the correct size paper. Fhere is a problem with the printer driver. Press the  $igtilde{
abla}$  button to cancel the print job. Flashing slowly (at 1.25 second intervals) ║ ┏ A paper jam has occurred. Remove the paper and press the 🛇 button. Flashing fast (at 0.5 second intervals) Paper remains inside the printer. Load A4 size paper in the rear paper feed slot, and then press the  $\heartsuit$  button to remove the paper inside. Load paper in the portrait direction. The printer was not turned off correctly. After clearing the error by pressing the  $\heartsuit$  button, cancel any pending print jobs. We recommend performing a nozzle check because the nozzles may have dried or clogged. To turn off the printer, make sure you press the 🛈 button. The printer cover is open. Close the printer cover until it clicks. The output switch lever is lowered. Raise the output switch Flashing The output switch lever is raised. Open the paper cassette cover, simultaneously and then lower the output switch leve A maintenance box is at the end of its service life. The maintenance box needs to be replaced. The maintenance box cannot be recognized. You cannot install a aintenance box that has already been used in another printer. alternately Install a new maintenance box. The maintenance box is not installed. Install the maintenance There is not enough free space left in the maintenance box to perform cleaning. Replace the maintenance box before cleaning. You may still be able to print even if you cannot perform cleaning. The printer has started in recovery mode because the firmware update failed. Follow the steps below to try to update the firmware again. For more details, see the error indicator table from "Solving Problems" in the User's Guide. A printer error has occurred. Open the printer cover and remove ٢ any paper inside the printer. Turn the power off and on again. i (\* i (\* 

See the User's Guide (digital manual) for more details.

| ዓ     | Включение и отключение принтера.                                                                                                    |
|-------|----------------------------------------------------------------------------------------------------|
| ä     | Печатается отчет о подключении к сети для определения<br>причин проблем с сетью. Для получения дополнительных<br>сведений удерживайте эту кнопку нажатой более 5 секунд,<br>чтобы напечатать листок состояния сети. |
| Wi-Fi | Сброс ошибки сети. Удерживайте кнопку нажатой не менее<br>5 секунд, чтобы задать сетевые настройки с помощью<br>кнопки WPS.                                                                                         |

| $\heartsuit$     | Остановка текущей операции. Для запуска очистки<br>печатающей головки удерживайте эту кнопку нажатой<br>в течение пяти секунд, пока не замигает кнопка U.                                                          |
|------------------|----------------------------------------------------------------------------------------------------|
| Wi-Fi 🕇 🛇        | Нажмите одновременно и удерживайте кнопки <b>Wi-Fi</b> и 🛇 для запуска настройки с помощью PIN-кода (WPS).                                                                                                    |
| Wi-Fi 🕇 ଝିंi     | Для запуска настройки режима Wi-Fi Direct (простая точка<br>доступа) одновременно нажмите и удерживайте кнопки<br><b>Wi-Fi</b> и ீரு.                                                                              |
| ஆ <b>்! +</b> பி | Для восстановления настроек сети по умолчанию<br>включите принтер, удерживая нажатой кнопку ത്р.<br>После восстановления параметров сети принтер включится<br>и индикаторы состояния сети будут поочередно мигать. |
| 🛛 + ს            | Для печати шаблона проверки дюз включите принтер,<br>удерживая нажатой кнопку Ø.                                                                                                    |

Принтер подключен к беспроводной сети (Wi-Fi).

Нормальное состояние

руководстве)

ப

Wi-Fi

 $\bigcirc$ 

Wi-Fi 🕇 🛇

「い + ()

(○+())

#### 6 Принтер подключен к сети в режиме Wi-Fi Direct (простая точка доступа) Возникла ошибка озникла ошибка подключения по Wi-Fi. Нажмите кнопку ] 🛜 🛛 🕼 Wi-Fi, чтобы сбросить эту ошибку, и повторите попытку. Исходная заправка чернил еще не завершена. См. раздел 2 «Заправка чернил» на первой странице. Чеобходимо сбросить уровень чернил. Дозаправьте контейнер для чернил до верхней линии, а затем сбросьте уровень чернил. Для выполнения очистки недостаточно чернил. Дозаправыт контейнер для чернил до верхней линии, затем сбросьте уровень чернил перед выполнением очистки. В скором времени необходимо будет сбросить уровень чер-нил. Печать можно выполнять до момента, когда необходимо будет сбросить уровень чернил. Приготовьте новую бутылку с чернилами. Скоро закончится срок службы емкости для отработанных чернил. Когда на компьютере отобразится сообщение о возможности продолжения печати, нажмите кнопку 🛇, чтобы продолжить печать. Не загружена бумага или подано несколько листов одновременно. Загрузите бумагу и нажмите кнопку 🛇. Размер загруженной бумаги не соответствует параметрам печати. Загрузите бумагу правильного размера. озникла проблема с драйвером принтера. Нажмите кнопку 🛇 для отмены задания на печать. Медленно мигает (с интервалами 1,25 секунды) Произошло замятие бумаги. Извлеките бумагу и нажмите кнопку 🛇. Быстро мигает (с интервалами 0,5 секунды) Бумага остается в принтере. Загрузите бумагу формата А4 в задний слот подачи бумаги, затем нажмите кнопку 🛇, нтобы извлечь бумагу, остающуюся внутри. Загрузите бумагу з книжной ориентации. Принтер не был выключен должным образом. Сбросьте ошибку, нажав кнопку 🛇. После этого отмените все выполненные задания на печать. Рекомендуем выпол роверку дюз, так как они могли высохнуть или засориться. Чтобы выключить принтер, нажмите кнопку 🕛. Крышка принтера открыта. Закройте крышку принтера до щелчка. Переключатель вывода бумаги опущен. Поднимите Мигают однопереключатель вывода бумаги. временно Переключатель вывода бумаги поднят. Откройте крышку кассеты для бумаги и опустите переключатель вывода бумаги. Скоро закончится срок службы емкости для отработанных чернил. Необходима замена емкости для отработанных чернил. Не удается распознать емкость для отработанных чернил. Мигают Іельзя устанавливать емкость для отработанных чернил, поочередно оторая ранее использовалась в другом принтере. Необходим установить новую емкость для отработанных чернил. Емкость для отработанных чернил не установлена. Шс /становите емкость для отработанных чернил еще раз. В емкости для отработанных чернил недостаточно свободного места для выполнения очистки. Перед ением очистки замените емкость для отработанных ернил. Если нет возможности выполнить очистку, печать жно выполнять по-прежнему. Принтер был запущен в режиме восстановления, так как 📗 🛜 📗 🂽 во время обновления встроенного ПО произошла ошибка. Для повторного обновления встроенного ПО выполните следующие действия. ополнительные сведения см. в таблице индикации ошибок в разделе «Решение проблем» Руководства пользователя. Произошла ошибка принтера. Откройте крышку и извлеките $\bigcirc$ умагу из принтера. Выключите и вновь включите питание. i r i r

Дополнительные сведения см. в Руководстве пользователя (цифровом

.....

Друкує звіт про мережеве з'єднання для визначення причин

будь-яких проблем з мережею. Для отримання докладнішої

нформації утримуйте цю кнопку більше 5 секунд, щоб

надрукувати аркуш з інформацією про мережевий стан.

Очищення помилки мережі. Утримуйте протягом 5 секунд

Зупиняє поточну операцію. Щоб запустити процес очищення

Щоб запустити налаштування за PIN-кодом (WPS), натисніть

Щоб запустити налаштування Wi-Fi Direct (Простий режим

Щоб відновити налаштування мережі за замовчуванням,

а індикатори стану мережі почнуть блимати почергово.

Щоб надрукувати шаблон перевірки сопел, увімкніть

<u>іринтер, утримуючи кнопку 🛇 натисн</u>еною.

увімкніть принтер, утримуючи кнопку 🖏 натисненою. Коли

алаштування мережі буде відновлено, принтер увімкнеться

або більше для виконання мережевих налаштувань

друкувальної голівки, натисніть і утримуйте цю кнопку

протягом 5 секунд, доки кнопка 🛈 не почне блимати.

Увімкнення та вимкнення принтера.

за допомогою кнопки керування WPS.

і утримуйте кнопки **Wi-Fi** і 🛇 одночасно.

Wi-Fi + 🖧 📋 Щоб запустити налаштування историсского сладования и Китерикания и Китерик

Світлові коди індикаторів

| 🛛 : увімк. 📋 : б                      | блимає                                                                                                    |                          |
|---------------------------------------|----------------------------------------------------------------------------------------------------|--------------------------|
| Нормальний с                          | тан<br>Принтер пілключено до безпроводової мережі (Wi-Fi)                                                                                                    |                          |
|                                       | Принтер підключено до мережі в режимі Wi-Fi Direct                                                                                                    |                          |
| Стан помилки                          | (Простий режим АР).                                                                                                    | ٥Ï                       |
|                                       | Виникла помилка підключення Wi-Fi. Натисніть кнопку Wi-Fi,                                                                                                    |                          |
|                                       | щое очистити помилку та спрооувати знову.<br>Можливо, не завершено першу заправку чорнилами.                                                                                                    |                          |
|                                       | Див. розділ «2 Заправлення чорнилом» на першій сторінці.<br>Час скинути рівень чорнил. Заправте чорнильний картридж                                                                                                    |                          |
|                                       | по верхню лінію, після чого скиньте рівень чорнил.<br>Недостатньо чорнила для виконання чищення. Перш ніж                                                                                                    |                          |
|                                       | виконувати чищення, заправте чорнильний картридж по<br>верхню лінію, після чого скиньте рівень чорнил.                                                                                                    |                          |
| ٥Ï                                    | Майже час скинути рівень чорнил. До часу скидання<br>рівня чорнил можна виконувати друк. Підготуйте новий                                                                                                    |                          |
|                                       | чорнильний флакон.<br>Термін служби коробки для обслуговування майже добіг                                                                                                    | Ĭ                        |
|                                       | кінця. Коли на комп'ютері з'явиться повідомлення про<br>те, що можна продовжити друк, натисніть кнопку Ø,                                                                                                    |                          |
|                                       | щоб друкувати далі.<br>Не завантажено папір або подавалося більше одного аркушу                                                                                                    |                          |
| لوا 🗉                                 | за раз. Завантажте папір, після чого натисніть кнопку Ø.                                                                                                    |                          |
|                                       | принтера. Завантажте папір правильного розміру.<br>Вичикра проблама з правильного розміру.                                                                                                    |                          |
|                                       | Виникла проолема з драивером принтера. Патиснтв кнопку<br>Ø, щоб скасувати завдання друку. Водов со составляется с составляется с соста |                          |
|                                       | повільне олимання (з інтервалом у 1,25 секунди)<br>Виникло зминання паперу. Вийміть папір і натисніть кнопку Ø.                                                                                                    |                          |
|                                       | Швидке блимання (з інтервалом у 0,5 секунди)<br>Папір залишається всередині принтера. Завантажте                                                                                                    | ĬŎĬ                      |
|                                       | папір розміру А4 у задній отвір для подачі паперу, після<br>чого натисніть кнопку Ѿ, щоб вийняти папір із середини.                                                                                                    | Бір уақытта              |
|                                       | Завантажте папір у портретній орієнтації.<br>Принтер було вимкнено неправильно. Після очищення                                                                                                    | жыпылықта                |
|                                       | помилки натисканням кнопки ©, скасуйте усі завдання<br>в черзі друку. Рекомендуємо виконати перевірку сопел, адже                                                                                                    |                          |
|                                       | вони могли засохнути або забитися. Щоб вимкнути принтер, натисніть кнопку ().                                                                                                    |                          |
| ΪΟΪΡ                                  | Відкрито кришку принтера. Закрийте кришку принтера, доки<br>вона не клацне.                                                                                                    | Кезекпен<br>жыпылықта    |
| Одночасне                             | Важіль перемикання виходу опущено. Підніміть важіль<br>перемикання виходу.                                                                                                    |                          |
| олимання                              | Важіль перемикання виходу піднято. Відкрийте кришку касети<br>пад паперу, після чого опустіть важіль перемикання вихолу                                                                                                    |                          |
|                                       | Термін служби коробки для обслуговування добіг кінця.                                                                                                    |                          |
|                                       | Необхідно замінити коробку для обслуговування.<br>Не вдається розпізнати коробку для обслуговування. Ви не                                                                                                    |                          |
| блимання                              | зможете встановити коробку для обслуговування, яка вже<br>використовувалася в іншому принтері. Установіть нову                                                                                                    |                          |
|                                       | коробку для обслуговування.<br>Коробку для обслуговування не встановлено. Установіть                                                                                                    |                          |
|                                       | коробку для обслуговування ще раз.<br>У коробці для обслуговування недостатньо вільного місця                                                                                                    |                          |
|                                       | для виконання очищення. Перш ніж виконувати очищення,<br>замініть коробку для обслуговування. Можливо, вам вдасться                                                                                                    |                          |
|                                       | виконати друк, навіть якщо здійснити чищення не вдається.<br>Принтер запушено у режимі вілновлення, оскільки сталася                                                                                                    | ö                        |
|                                       | помилка оновлення мікропрограми. Щоб спробувати оновити мікропрограму знову, виконайте наведені нижче кроки.                                                                                                    |                          |
|                                       | Докладніше див. таблицю кодів помилок індикаторів у<br>розділі «Вирішення проблем» Посібника користувача.                                                                                                    |                          |
| ä                                     | У принтері виникла помилка. Відкрийте кришку принтера та<br>вийміть увесь папір із середини принтера Вимкніть та знову                                                                                                    | Толығырақ а              |
|                                       | вымкніть живлення.                                                                                                    | нұсқаулық) к             |
|                                       |                                                                                                    |                          |
|                                       |                                                                                                    |                          |
| щоо отримати до<br>(інструкція з експ | кладніші відомості, див. <i>постоник користувача</i><br>ілуатації в цифровому вигляді).                                                                                                    |                          |
| 415                                   |                                                                                                    | Checki                   |
|                                       | Кез келген желілік ақаулардың себебін анықтау үшін, желі                                                                                                    | Прове                    |
| "i                                    | қосылымы есебін басып шығарады. Қосымша ақпарат алу<br>үшін, осы түймені 5 секундтан артық басып тұрып, желі күйі                                                                                                    | черни                    |
| Wi_Ei                                 | парағын басып шығарыңыз.<br>Желі қатесін жояды. WPS түймешігін пайдалану арқылы желі                                                                                                    | запра                    |
| VVI-FI                                | параметрлерін реттеу үшін, 5 секунд немесе одан көп басып тұрыңыз.                                                                                                    | Тексе                    |
| $\bigcirc$                            | Ағымдағы жұмысты тоқтатады. Басып шығару механизмін<br>тазалау үшін, осы түймені () түймесі жылылықтағанға дейін                                                                                                    |                          |
|                                       | 5 секунд басып тұрыңыз.                                                                                                    |                          |
| Wi-Fi + 🛇                             | Ø түймелерін қатар басып тұрыңыз.                                                                                                    | A.S.                     |
| Wi-Fi 🕇 🏝                             | үшін, <b>Wi-Fi</b> және <sup>®</sup> [] түймелерін қатар басып тұрыңыз.                                                                                                    |                          |
| ஃப் + ப்                              | Әдепкі желі параметрлерін қалпына келтіру үшін 🖏 түймесін<br>басып тұрып принтерді қосыңыз. Желі параметолері калпына                                                                                                    |                          |
|                                       | келтірілгенде, принтер қосылып, желі күйінің шамдары<br>кезекпен жыпылықтайды.                                                                                                    |                          |
| ©+ტ                                   | Шүмекті тексеру үлгісін басып шығару үшін, 🛇 түймесін                                                                                                    |                          |
|                                       | оасын тұрып, принтерді қосыңыз.                                                                                                    | Перевірте рі             |
| Көрсеткіш                             | шамдарын оқу                                                                                                    | виконайте кр             |
| : қосулы                              | : жыпылықтап тұр                                                                                                    | Сия деңгейін             |
| Қалыпты күй                           | и<br>Принтер сымсыз (Wi-Fi) желіге қосылған.                                                                                                    | «2 — Сияны<br>толтырыңыз |
|                                       | Принтердің Wi-Fi Direct (қарапайым АР) режимінде желіге                                                                                                    |                          |
| <b>_</b>                              | KOCI INFOLI                                                                                                    |                          |

| Принтер сымсыз (Wi-Fi) желіге қосылған.           Принтердің Wi-Fi Direct (қарапайым AP) режимінде желіге | Қалыпты күй |                                                                                                    |  | «2 — C/ |
|----------------------------------------------------------------------------------------------------|-------------|----------------------------------------------------------------------------------------------------|--|---------|
| Принтердің Wi-Fi Direct (қарапайым АР) режимінде желіге                                                   |             | Принтер сымсыз (Wi-Fi) желіге қосылған.                                                                    |  | толтыра |
| қосылған.                                                                                                 |             | Принтердің Wi-Fi Direct (қарапайым АР) режимінде желіге<br>қосылған.                                       |  |         |
| Қате күйі                                                                                                 | Қате күйі   |                                                                                                    |  |         |
| Ш 🛜 Ш 🏹 Wi-Fi қосылым қатесі пайда болды. Қатені жою және әрекетті қайталау үшін Wi-Fi түймесін басыңыз.  |             | Wi-Fi қосылым қатесі пайда болды. Қатені жою және әрекетті<br>қайталау үшін <b>Wi-Fi</b> түймесін басыңыз. |  |         |

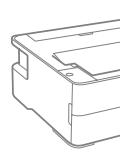

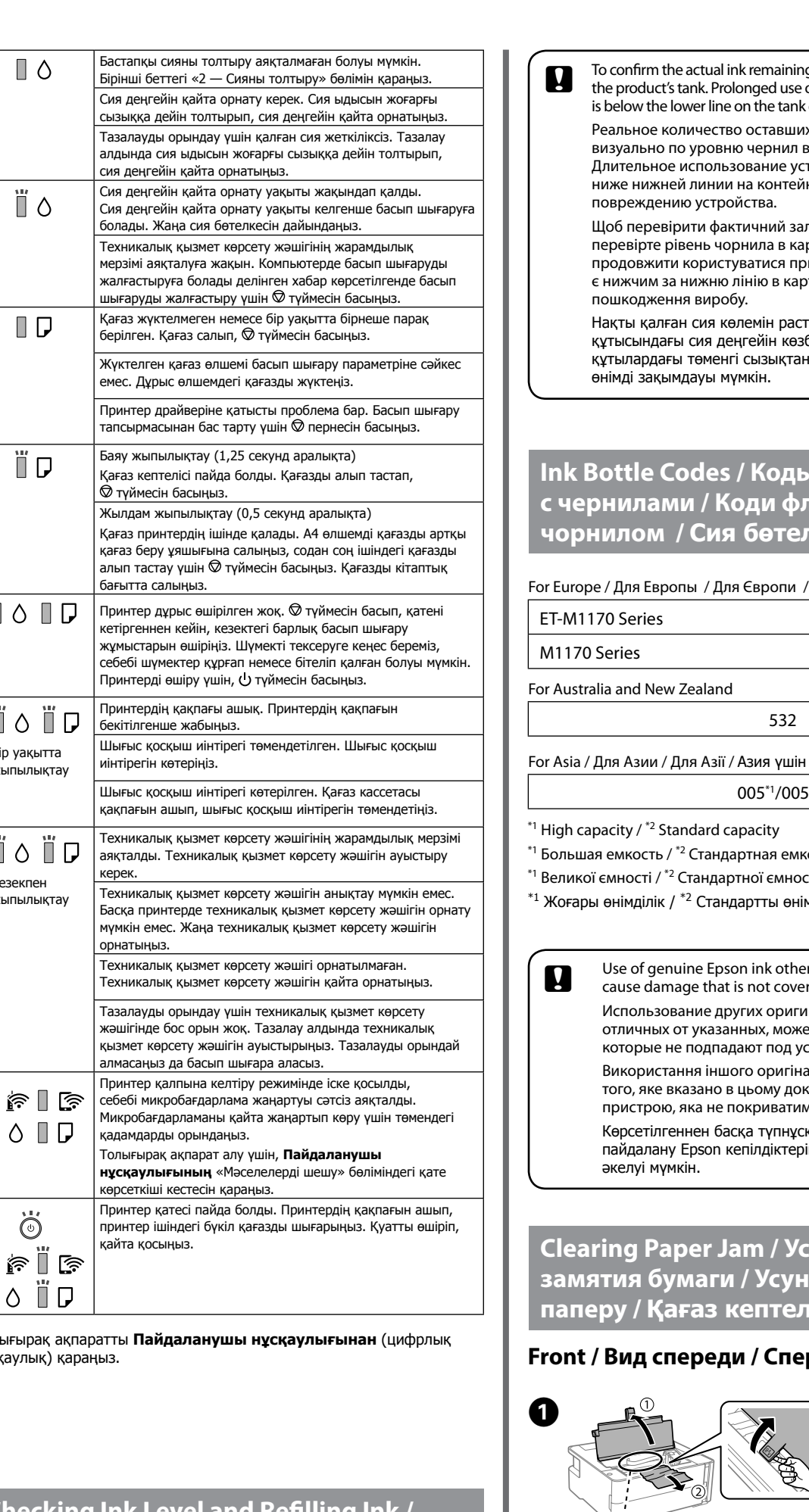

cking Ink Level and Refilling Ink / зерка уровня чернил и заправка ил / Перевірка рівня чорнил та авка чорнилом / Сия деңгейін серу және сияны толтыру

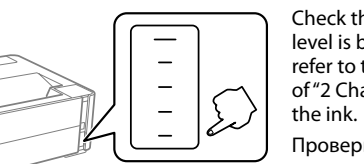

Check the ink level. If an ink level is below the lower line refer to the step 2 to 8 of "2 Charging Ink" and refill

Проверьте урове чернил. Если уровень чернил ниже самой нижней линии, обратитесь разделу 2 «Заправка чернил» (см. шаги 2 – 8) и выполните дозаправки чернил.

те рівень чорнила. Якщо рівень чорнила нижче нижньої лінії, йте кроки з 2 по 8 розділу «2 Заправлення чорнилом» і заправ-

гейін тексеріңіз. Сия деңгейі астыңғы сызықтан төмен болса, ияны толтыру» бөліміндегі 🛛 – 🕄 қадамдарын орындап, сияны

If the  $\Diamond$  light flashes, press the  $\heartsuit$  button.

- Если индикатор () мигает, нажмите кнопку 😡
- Якщо блимає індикатор ∆, натисніть кнопку ∅. Егер 🗅 шамы жыпылықтаса, 🛇 түймесін басыңыз.

- To confirm the actual ink remaining, visually check the ink level of the product's tank. Prolonged use of the product when the ink level is below the lower line on the tank could damage the product. Реальное количество оставшихся чернил можно проверить визуально по уровню чернил в контейнере устройства. Длительное использование устройства при уровне чернил ниже нижней линии на контейнере может привести к Щоб перевірити фактичний залишок чорнила, візуально перевірте рівень чорнила в картриджі виробу. Якщо продовжити користуватися принтером, коли рівень чорнила є нижчим за нижню лінію в картриджі, це може призвести до Нақты қалған сия көлемін растау үшін өнімнің сия құтысындағы сия деңгейін көзбен тексеріңіз. Сия деңгейі құтылардағы төменгі сызықтан төмен кезде пайдалана беру Ink Bottle Codes / Коды бутылок с чернилами / Коди флаконів із орнилом / Сия бөтелкесінің кодтары For Europe / Для Европы / Для Європи / Еуропа үшін 111
  - 110<sup>\*1</sup>/110S<sup>\*2</sup> 005<sup>\*1</sup>/005S<sup>\*2</sup>
- Большая емкость / <sup>\*2</sup> Стандартная емкость
- Великої ємності / <sup>\*2</sup> Стандартної ємності
- <sup>1</sup> Жоғары өнімділік / <sup>\*2</sup> Стандартты өнімділік

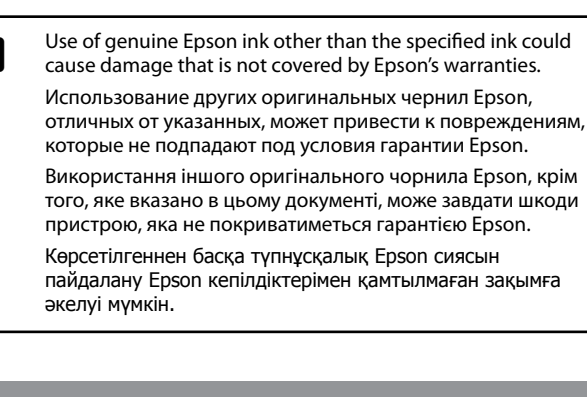

Clearing Paper Jam / Устранение замятия бумаги / Усунення зминання паперу / Қағаз кептелісін тазалау

### Front / Вид спереди / Спереду / Алды

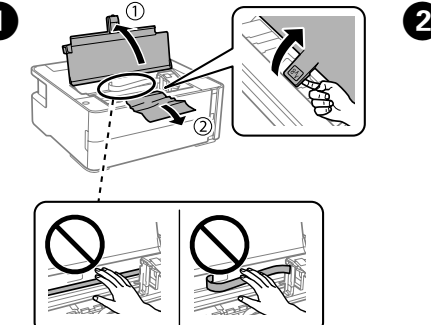

### Back / Вид сзади / Ззаду / Арты

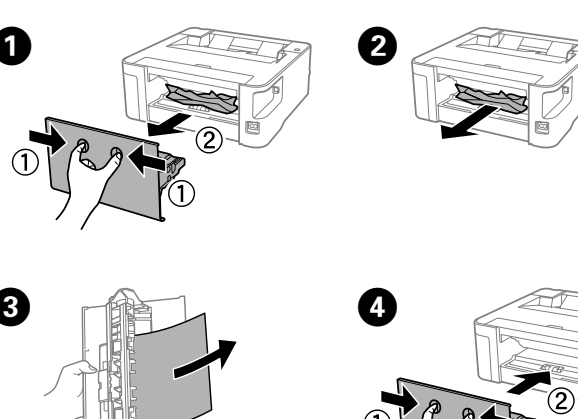

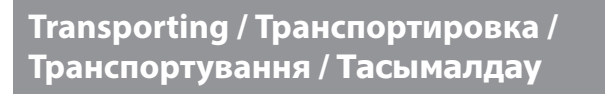

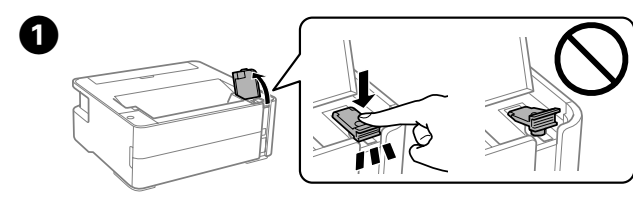

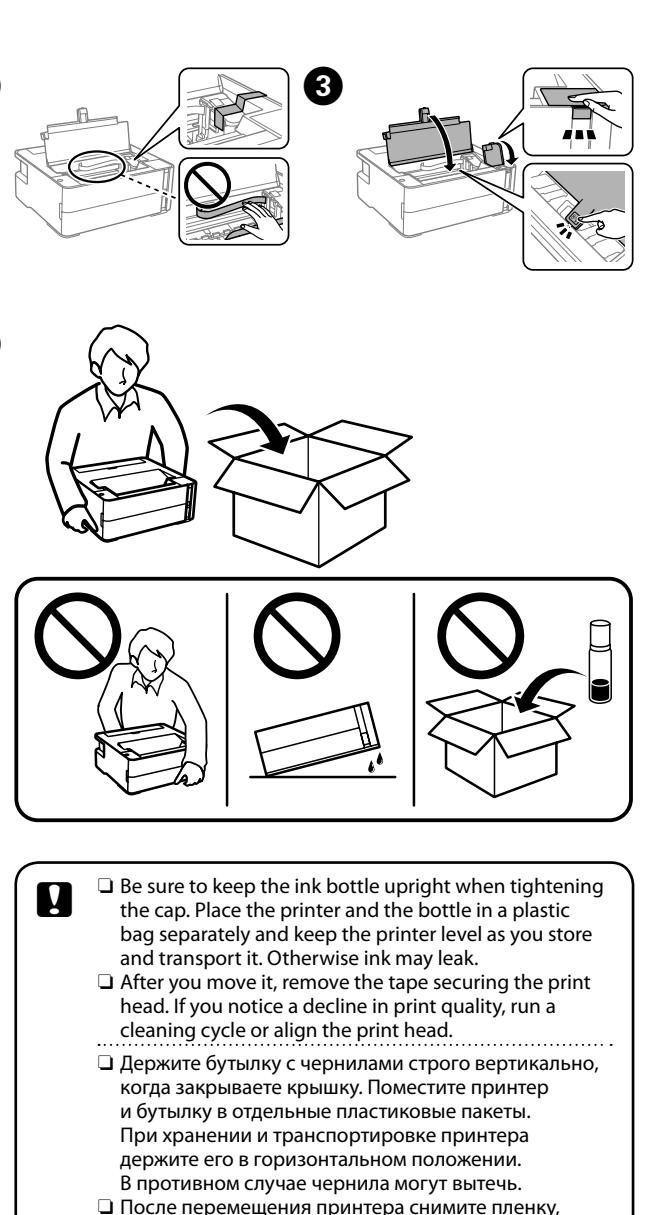

- □ После перемещения принтера снимите пленку, фиксирующую печатающую головку. Если вы заметите снижение качества печати, запустите цикл очистки или выполните калибровку печатающей
- Під час закручування кришки тримайте флакон із чорнилом вертикально. Покладіть принтер і флакон у пластиковий пакет окремо та під час зберігання та транспортування тримайте принтер у горизонтальному положенні. Інакше може протікати чорнило.
- Після транспортування зніміть стрічку, яка закріплює друкувальну голівку. Якщо ви помітите погіршення якості друку, виконайте цикл очищення або вирівняйте друкувальну голівку.
- 🗅 Какпакты жауып жаткан кезде, сия бөтелкесін тігінен ұстап тұрғаныңызға көз жеткізіңіз. Принтерді сактау және тасымалдау кезінде, принтер мен бөтелкені пластикалык капка бөлек салып, принтер деңгейін сақтаңыз. Кері жағдайда, сия төгілуі мумкін.
- Оны жылжытқаннан кейін басып шығару механизмін бекітіп тұрған лентаны алыңыз. Басып шығару сапасының нашарлағанын байқасаңыз, тазалык циклын жүргізініз немесе басып шығару механизмін сәйкестендіріңіз.

This guide includes basic information about your product and troubleshooting tips. See the User's Guide (digital manual) for more details. You can obtain the latest versions of guides from the following website.

В данном руководстве содержатся основные сведения о вашем устройстве и советы по поиску и устранению неисправностей. Дополнительные сведения см. в Руководстве пользователя (цифровом руководстве). Последние версии руководств можно получить на следующем веб-сайте. У цьому посібнику міститься базова інформація про ваш виріб і поради з усунення неполадок. Щоб отримати докладніші відомості, див. Посібник користувача (інструкція з експлуатації в цифровому вигляді). Найновіші версії посібників можна отримати на веб-сайті, що наведено нижче. Осы нұсқаулықта өнім туралы негізгі ақпарат пен ақауларды жою бойынша кеңестер берілген. Толығырақ ақпаратты Пайдаланушы нұсқаулығынан (цифрлық нұсқаулық) қараңыз. Келесі вебсайттардан нұсқаулықтардың ең соңғы нұсқаларын ала аласыз.

For outside Europe / Для неевропейских стран / Для країн за межами Європи / Еуропадан тыс елдер ушін http://support.epson.net/

For Europe / Для Европы / Для Європи / Еуропа ушін http://www.epson.eu/Suppor

Maschinenlärminformations-Verordnung 3. GPSGV: Der höchste Schalldruckpegel beträgt 70 dB(A) oder weniger gemäss EN ISO 7779.

Das Gerät ist nicht für die Benutzung im unmittelbaren Gesichtsfeld am Bildschirmarbeitsplatz vorgesehen. Um störende Reflexionen am Bildschirmarbeitsplatz zu vermeiden, darf dieses Produkt nicht im unmittelbaren Gesichtsfeld platziert werden

Обладнання відповідає вимогам Технічного регламенту обмеження використання деяких небезпечних речовин в електричному та електронному обладнанні

Для пользователей из России срок службы: 3 года.

AEEE Yönetmeliğine Uygundur

Ürünün Sanayi ve Ticaret Bakanlığınca tespit ve ilan edilen kullanma ömrü 5 yıldır. Tüketicilerin şikayet ve itirazları konusundaki başvuruları tüketici mahkemelerine ve tüketici hakem heyetlerine yapılabilir

- Üretici: SEIKO EPSON CORPORATION Adres: 3-5, Owa 3-chome, Suwa-shi, Nagano-ken 392-8502 Japan
- 81-266-52-3131 Web: http://www.epson.com

The contents of this manual and the specifications of this product are subject to change without notice